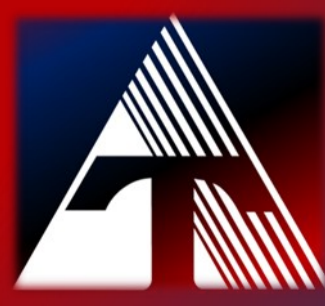

## **How-To-Document Resource HOW TO USE THE SECURE PRINT FEATURE**

## **Use Secure Print with Office Copiers**

STEP 1.) Click on the START BUTTON and then click on SETTINGS

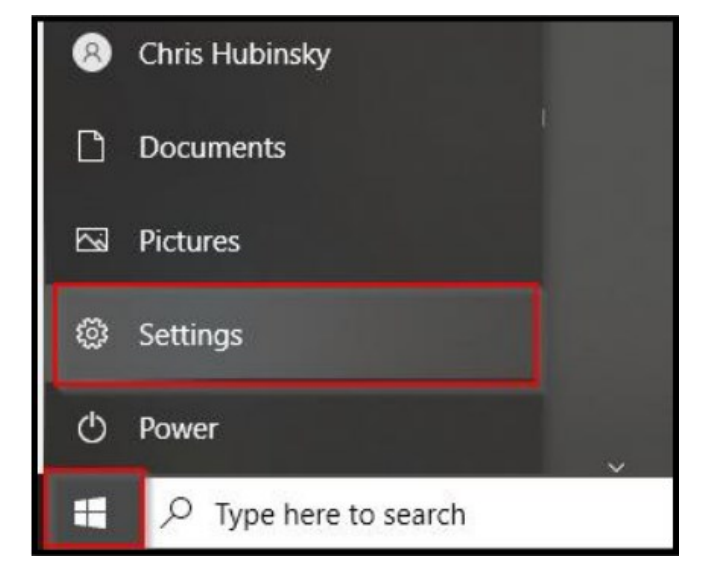

STEP 2.) On the WINDOWS SETTINGS (HOME SCREEN), click on DEVICES.

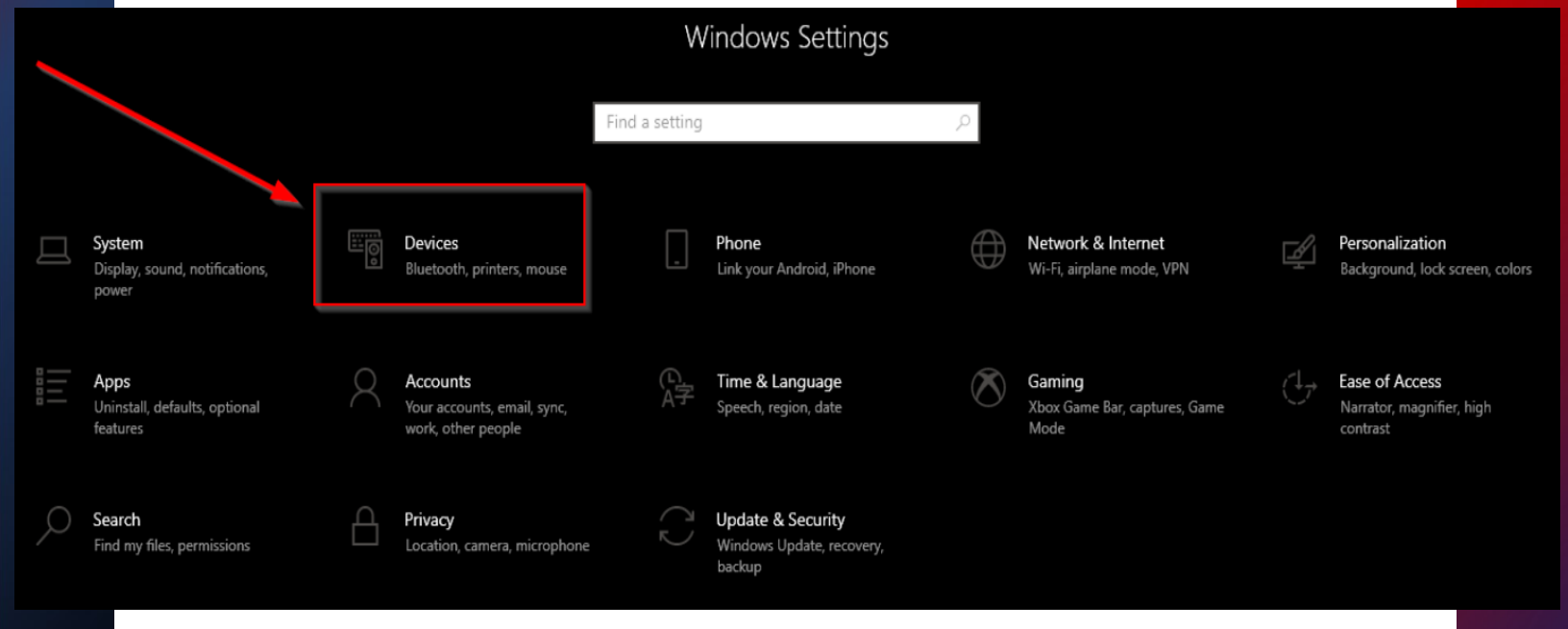

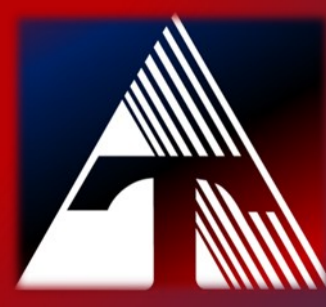

## **How-To-Document Resource HOW TO USE THE SECURE PRINT FEATURE**

## **Use Secure Print with Office Copiers**

STEP 3.) In the left menu, click on *PRINTERS & SCANNERS* and then click on the printer.

| ← Settings                       |                                                  |  |  |
|----------------------------------|--------------------------------------------------|--|--|
| යි Home                          | Printers & scanners                              |  |  |
| Find a setting $ ho$             | Add printers & scanners                          |  |  |
| Devices                          | + Add a printer or scanner                       |  |  |
| Bluetooth & other devices        |                                                  |  |  |
| Printers & scanners              | Printers & scanners                              |  |  |
| () Mouse                         |                                                  |  |  |
| 🖬 Touchpad                       |                                                  |  |  |
| I Typing                         | Microsoft Print to PDF                           |  |  |
| d <sup>3</sup> Pen & Windows Ink | Microsoft XPS Document Writer                    |  |  |
| AutoPlay                         | OneNote for Windows 10                           |  |  |
| 🗇 USB                            |                                                  |  |  |
|                                  | Send To OneNote 2016                             |  |  |
|                                  | TCESC-Color-Copier on tcesc11v2<br>Toner/ink low |  |  |
|                                  | TCESC-Copy-Room-Copier on tcesc11v2              |  |  |

#### STEP 4.) Click the option MANAGE.

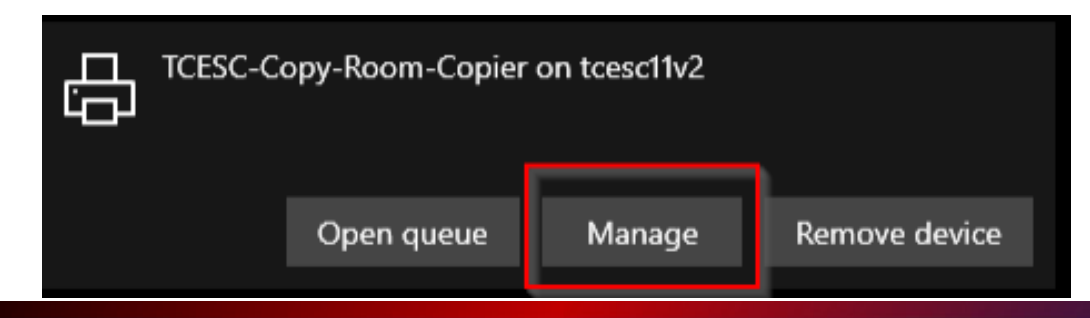

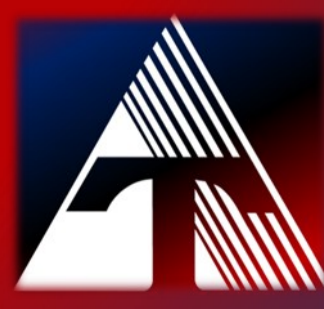

## **How-To-Document Resource HOW TO USE THE SECURE PRINT FEATURE**

# **Use Secure Print with Office Copiers**

### STEP 5.) Click on *PRINTING PREFERENCES*.

| ← Settings             |  |  |  |
|------------------------|--|--|--|
|                        |  |  |  |
| Manage your device     |  |  |  |
| Printer status: Idle   |  |  |  |
| Open print queue       |  |  |  |
| Print a test page      |  |  |  |
| Run the troubleshooter |  |  |  |
| Printer properties     |  |  |  |
| Printing preferences   |  |  |  |
| Hardware properties    |  |  |  |

STEP 6.) Change the OUTPUT METHOD to SECURE PRINT. Click OK.

| 🖶 TCESC-Copy-Room-Copier on tcesc11v2 Print                                                                                                    | ing Preferences                                                                                                    | ×                                                                                                    |
|----------------------------------------------------------------------------------------------------|----------------------------------------------------------------------------------------------------|----------------------------------------------------------------------------------------------------|
| My Tab Basic Layout Finish Cover Mode<br>8 1/2x11 (215.9x279.4 mm)                                                                                                    | Stamp/Composition Quality Other<br>Favorite Setting Untitled                                                                                                    | ✓ Add Edit                                                                                              |
| 8 1/2x 11 (215.9x279.4 mm)                                                                                                    | Copies [19999] Print Type 2-Sided Original Orientation  Print Type Children Contract Contract Contr | Paper Tray<br>Auto ~<br>Paper Type<br>Plain Paper ~<br>Output Method<br>Secure Print ~<br>User Settings |
| Image: Second second second | Paper Size Same as Original Size                                                                                                    | Staple Left Corner (Autor  Center Scaple and Fold                                                       |
|                                                                                                    | ОК С                                                                                                    | iancel Apply Help                                                                                       |

All print jobs will now default to the secure print feature.